## ΟΔΗΓΙΕΣ ΓΙΑ ΑΙΤΗΣΗ ΑΠΟΣΠΑΣΗΣ ΕΝΤΟΣ ΠΥΣΠΕ & ΔΗΛΩΣΗ ΠΡΟΣΩΡΙΝΗΣ <u>ΤΟΠΟΘΕΤΗΣΗΣ ΑΠΟΣΠΑΣΜΕΝΩΝ ΑΠΟ ΑΛΛΑ ΠΥΣΠΕ ΕΚΠΑΙΔΕΥΤΙΚΩΝ</u> <u>ΚΛΑΔΟΥ ΠΕ07-ΓΕΡΜΑΝΙΚΗΣ, ΠΕ08-ΚΑΛΙΤΕΧΝΙΚΩΝ, ΠΕ79-ΜΟΥΣΙΚΗΣ,</u> <u>ΠΕ86-ΠΛΗΡΟΦΟΡΙΚΗΣ & ΠΕ91.01-ΘΕΑΤΡΙΚΩΝ ΣΠΟΥΔΩΝ</u>

Για να αιτηθείτε απόσπαση εντός ΠΥΣΠΕ / προσωρινή τοποθέτηση μετά από απόσπαση από άλλο ΠΥΣΠΕ, παρακαλούμε να ακολουθήσετε τα παρακάτω βήματα:

Πατήστε στον σύνδεσμο που αναγράφεται στην πρόσκληση για Κλάδος **ΠΕ07** : <u>https://forms.gle/uvgJfmonKVw5b5WP6</u>

Kλάδος ΠΕ08 : <u>https://forms.gle/oEKkGgxypanGPoAE7</u>

Kλάδος ΠΕ79 : <u>https://forms.gle/SSFmDHYuGr5QSyJ2A</u>

Kλάδος ΠE86 : <u>https://forms.gle/ysnv74chDBPsSn2S9</u>

Kλάδος ΠE91.01 : <u>https://forms.gle/VXiVgZ8k1mjvwdX7A</u>

Εναλλακτικά, επισκεφθείτε την ιστοσελίδα της Διεύθυνσης Πρωτοβάθμιας Εκπαίδευσης Λάρισας <u>https://dipe.lar.sch.gr/</u> επιλέξτε → Ηλεκτρονικές υπηρεσίες και → ΑΙΤΗΣΗ-ΔΗΛΩΣΗ για απόσπαση εντός ΠΥΣΠΕ/προσωρινή τοποθέτηση αποσπασμένων από άλλο ΠΥΣΠΕ εκπαιδευτικών κλάδου ΠΕ07-Γερμανικής, ΠΕ08-Καλιτεχνικών, ΠΕ79-Μουσικής, ΠΕ86-Πληροφορικής & ΠΕ91.01-Θεατρικών Σπουδών, όπως φαίνεται στις παρακάτω εικόνες.

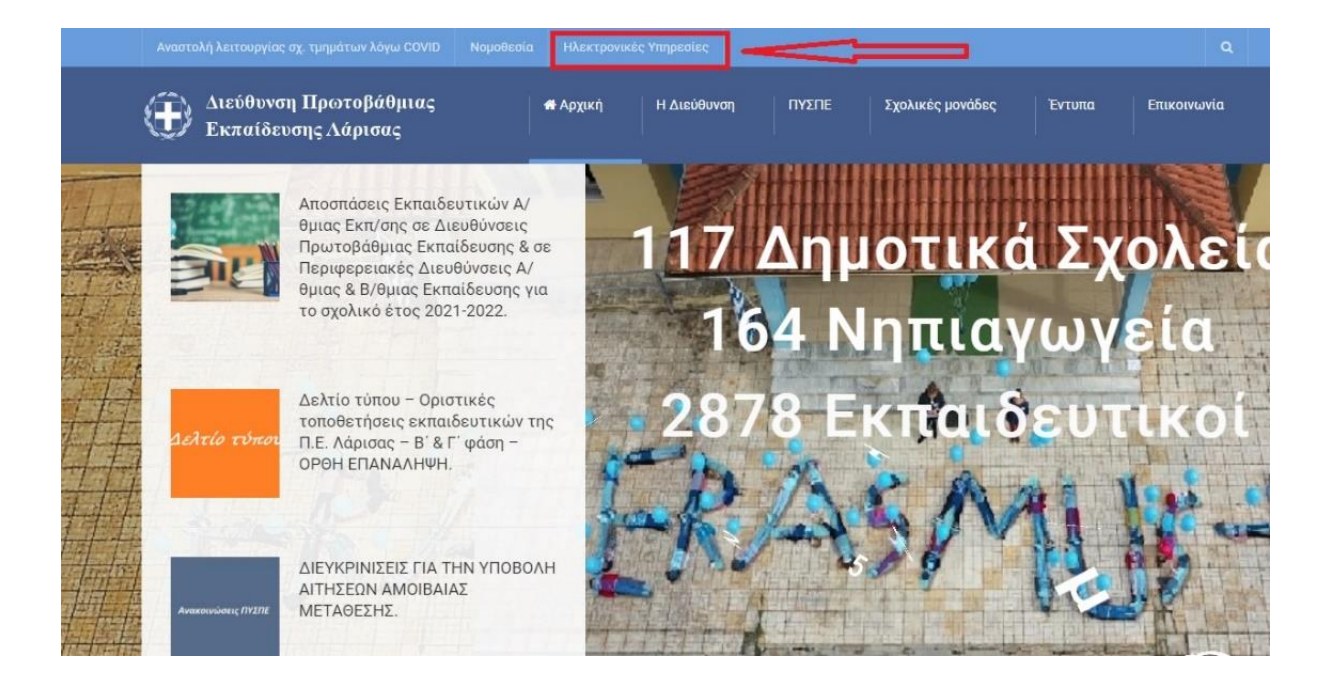

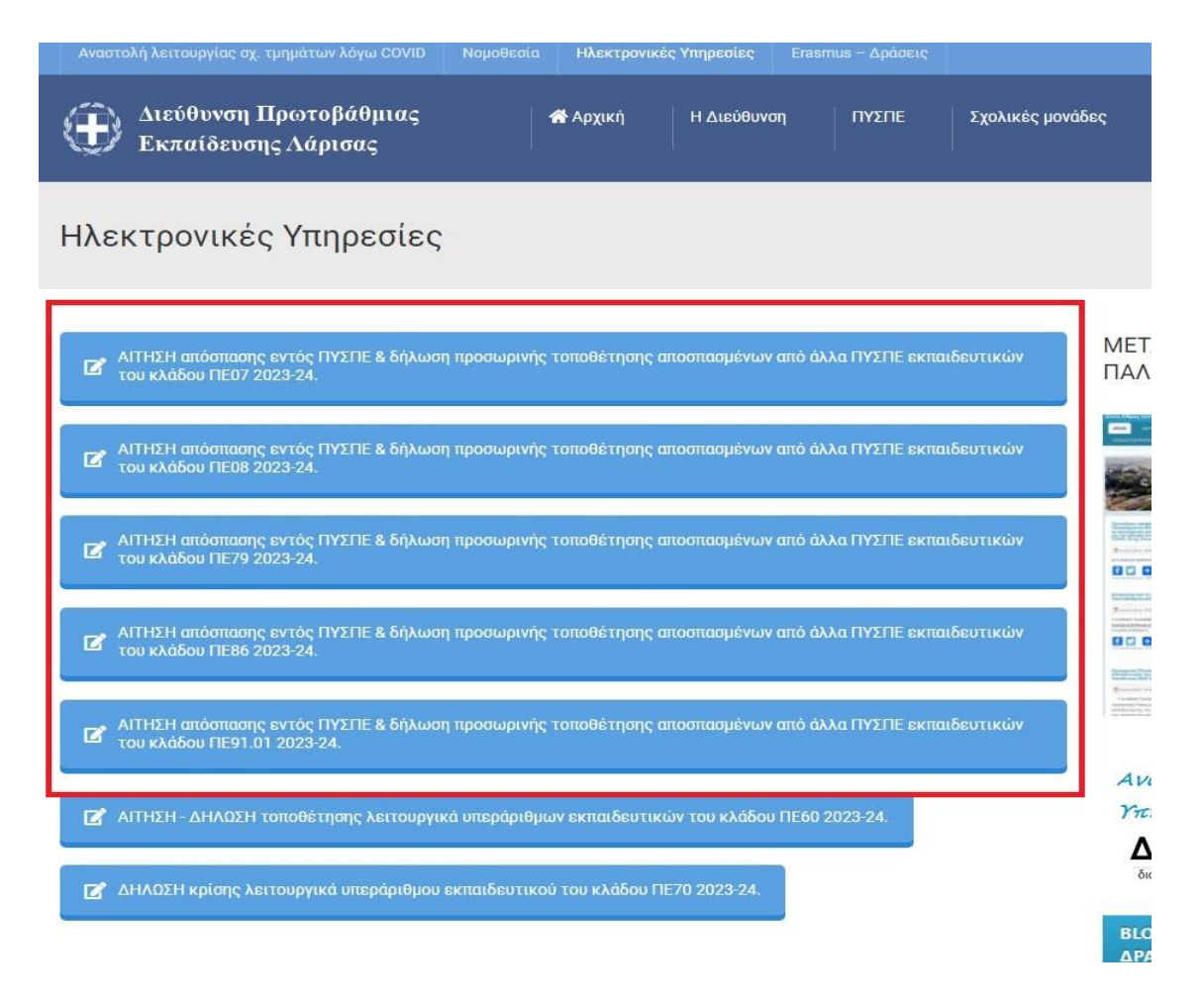

- Συμπληρώστε τα πεδία της φόρμας προσεκτικά. Επισημαίνεται ότι η φόρμα θα πρέπει να υποβληθεί ΜΙΑ ΜΟΝΟ ΦΟΡΑ.
- Επιλέξτε ΥΠΟΒΟΛΗ.
- Κατόπιν της υποβολής θα σας έρθει μήνυμα ηλεκτρονικού ταχυδρομείου στη διεύθυνση που έχετε δηλώσει στη φόρμα, με τα στοιχεία που έχετε δηλώσει.
- Τέλος, θα πρέπει να ΠΡΟΩΘΗΣΕΤΕ <u>από το προσωπικό σας email</u>, το συγκεκριμένο μήνυμα ηλεκτρονικού ταχυδρομείου με θέμα «ΑΙΤΗΣΗ ΑΠΟΣΠΑΣΗΣ ΕΝΤΟΣ ΠΥΣΠΕ ΤΟ ΟΝΟΜΑΤΕΠΩΝΥΜΟ ΣΑΣ» ή «ΔΗΛΩΣΗ ΠΡΟΣΩΡΙΝΗΣ ΤΟΠΟΘΕΤΗΣΗΣ ΑΠΟ ΑΛΛΟ ΠΥΣΠΕ ΤΟ ΟΝΟΜΑΤΕΠΩΝΥΜΟ ΣΑΣ», στο <u>pyspelar@gmail.com</u>.